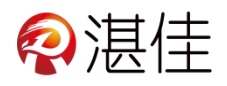

# 施肥机电箱操作说明书

- 编制单位: 湛江市佳德科技有限公司
- 编制部门:售后
- 编写人员:梁骐铿
- 日期: 2023年4月13日

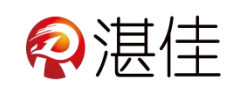

更新历史

## 2023-04-13 V1.0.0 建立文档

#### 目录

| <i>—</i> `, | 电箱  |      | 1 |
|-------------|-----|------|---|
|             | ()  | 电箱说明 | 1 |
| <u> </u>    | 显示屏 | Z    | 3 |
|             | ()  | 主页   | 3 |
|             | (_) | 监视   | 3 |
|             | (三) | 历史   | 4 |
|             | (四) | 设置   | 5 |
|             | (五) | 高级设置 | 6 |
|             | (六) | 输出测试 | 7 |
|             | (七) | 操作说明 | 7 |

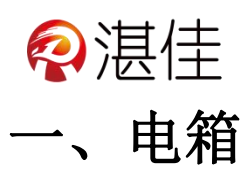

(一) 电箱说明

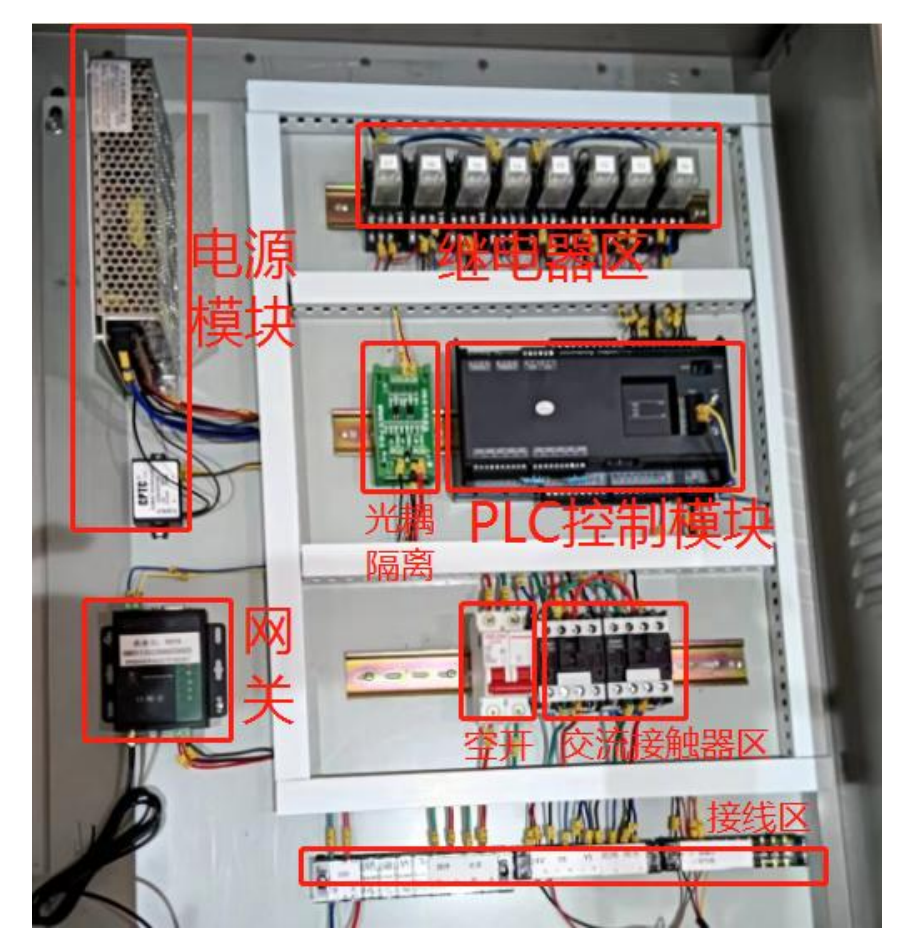

- 1、电源模块
- 2、网关
- 3、继电器区
- 4、光耦隔离模块
- 5、PLC 控制模块
- 6、空开
- 7、交流接触器
- 8、接线区

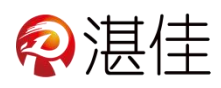

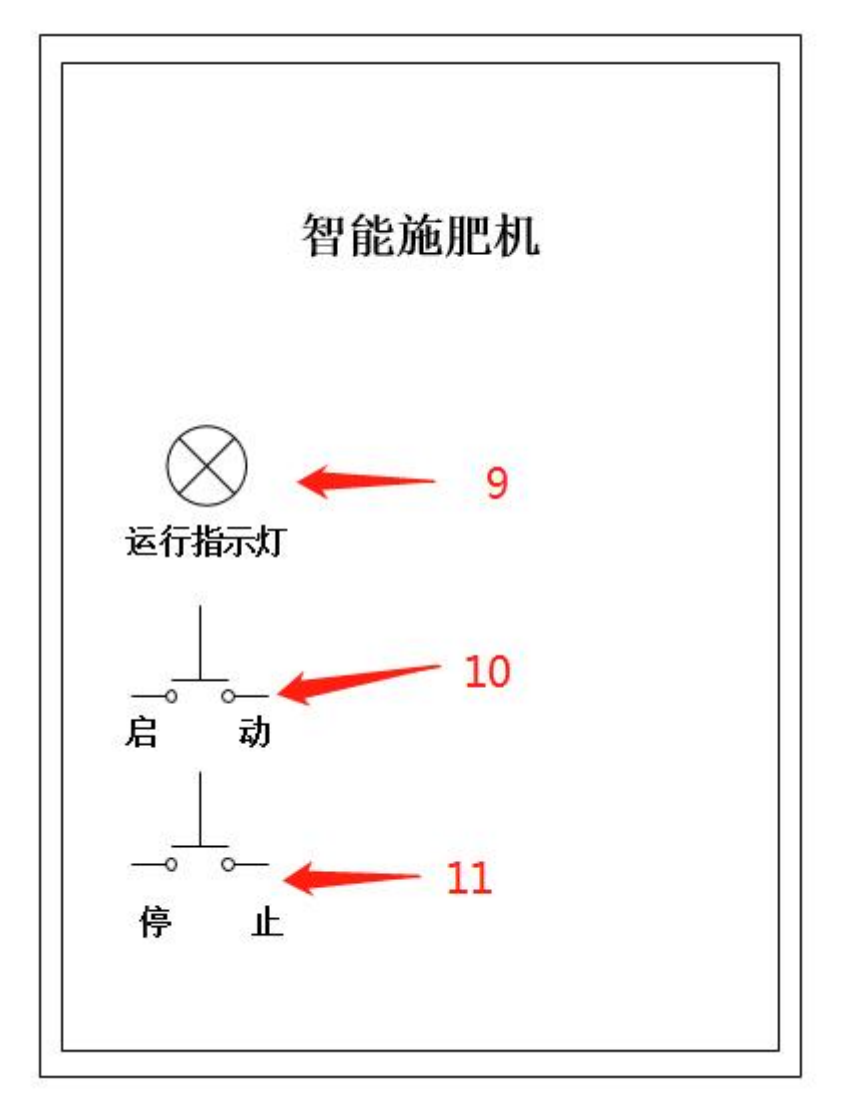

- 9、运行指示灯
- 10、手动开启按键
- 11、手动关闭按键

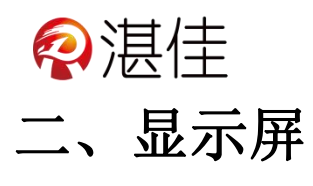

#### (一)主页

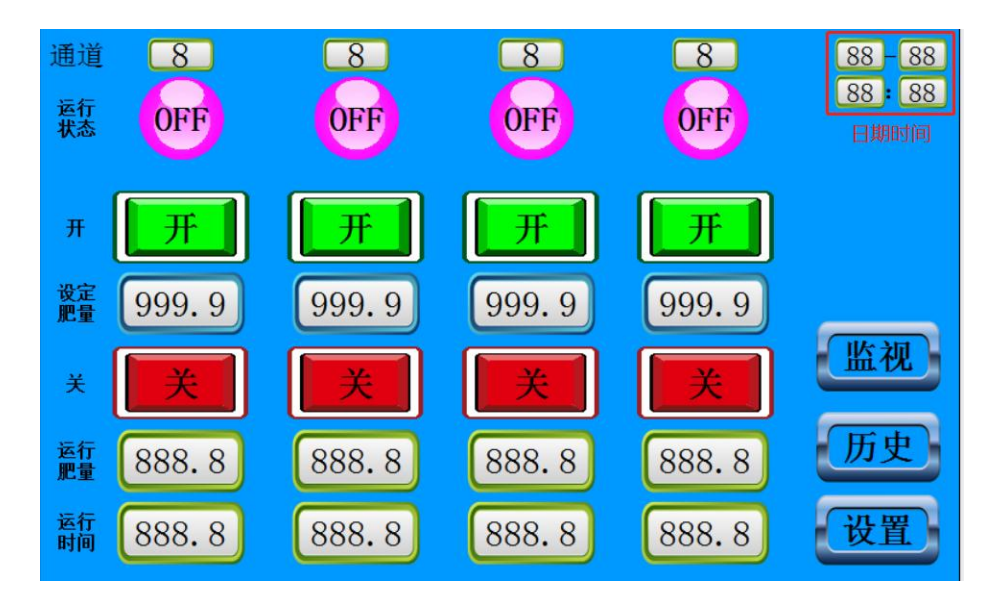

- 1、通道显示: 表示设备有几个通道可以使用
- 2、运行状态:可以查看设备在开启或关闭状态
- 3、开:点击按键即可启动设备
- 4、设定肥量:根据施肥需求设置施肥量(单位:升或分)
- 5、关: 点
- 6、击按键即可关闭设备
- 7、运行肥量:显示单次施肥的数量
- 8、运行时间:显示施肥机单次的总时长
- 9、日期和时间:在设备右上角
- 10、监视:监视功能的按键
- 11、历史:历史功能的按键
- 12、设置:设置功能的按键监视

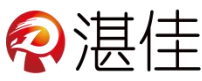

|    | 通道号      | 8           | 8            | 8            | 8           |
|----|----------|-------------|--------------|--------------|-------------|
|    | 前清<br>时间 | 888.8       | 888.8        | 888.8        | 888.8       |
|    | 后清<br>时间 | 888.8       | 888.8        | 888.8        | 888.8       |
|    | 本次<br>脉冲 | 8888        | 8888         | 8888         | 8888        |
|    | 本次<br>肥时 | 888.8       | 888.8        | 888.8        | 888.8       |
|    | 加肥<br>脉冲 | 888888      | 888888       | 888888       | 888888      |
|    | 加肥<br>时间 | 888.8       | 888.8        | 888.8        | 888.8       |
|    | 加肥<br>总量 | 99999999. 9 | 999999999. 9 | 99999999. 9  | 99999999. 9 |
| 主页 | 加肥<br>总时 | 99999999.9  | 99999999. 9  | 999999999. 9 | 99999999. 9 |

- 1、通道号:表示设备的第几通道
- 2、前清时间:施肥前灌溉清水的时间
- 3、后清时间:施肥后灌溉清水的时间
- 4、本次脉冲:施肥中的本次脉冲数
- 5、本次肥时:施肥中的本次加肥时间
- 6、加肥脉冲:单次施肥的总脉冲数
- 7、加肥时间: 单次施肥的总加肥时间
- 8、加肥总量:施肥机加肥累计总量(计量模式选:0流量,才累计数量)
- 9、加肥总时:施肥机加肥累计总时长(计量模式选:1时间,才累计时长)

## (二)历史

| 历史数据                                                                                                    |                     |                     |          |  |  |  |  |
|----------------------------------------------------------------------------------------------------|---------------------|---------------------|----------|--|--|--|--|
| 通道 8                                                                                                    | 8                   | 8                   | 8        |  |  |  |  |
| 日时分                                                                                                    | 日时分                 | 日时分                 | 日时分      |  |  |  |  |
| 开始 88 88 88                                                                                                    | 88 88 88            | 88 88 88            | 88 88 88 |  |  |  |  |
| 结束 88 88 88                                                                                                    | 88 88 88            | 88 88 88            | 88 88 88 |  |  |  |  |
| 加肥 8888.8 升                                                                                                    | 8888.8 <del>升</del> | 8888.8 <del>升</del> | 8888.8 升 |  |  |  |  |
| 加肥 8888.8 分时长                                                                                                   | 8888.8 分            | 8888.8 <b>分</b>     | 8888.8 分 |  |  |  |  |
| <u></u> <u></u> <u></u> <u></u> <u></u> <u></u> <u></u> <u></u> <u></u> <u></u> <u></u> <u></u> <u></u> <u></u> | <u>⊦</u> 88 下       | <u>⊦</u> 88 ⊤       | 上 88 下   |  |  |  |  |
| 上鍵、编号、下键<br>主页                                                                                                  |                     |                     |          |  |  |  |  |

1、通道: 表示设备的第几通道

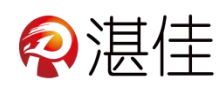

2、开始: 当设备启动开始时间自动计时

3、结束: 当设备关闭结束时间自动计时

4、加肥量: ①流量模式: 显示单次施肥的加肥量 ②时间模式: 没有显示为0.0

5、加肥时长: ①流量模式: 显示单次施肥的加肥时长 ②时间模式: 显示单次施肥的加肥时长

6、上下:①上键:点击上键显示本次记录的上一次操作的数据
③ 下键:点击下键显示本次记录的下一次操作的数据
③ 编号为0时即是最新的数据
7、主页:主页功能的按键

## (三) 设置

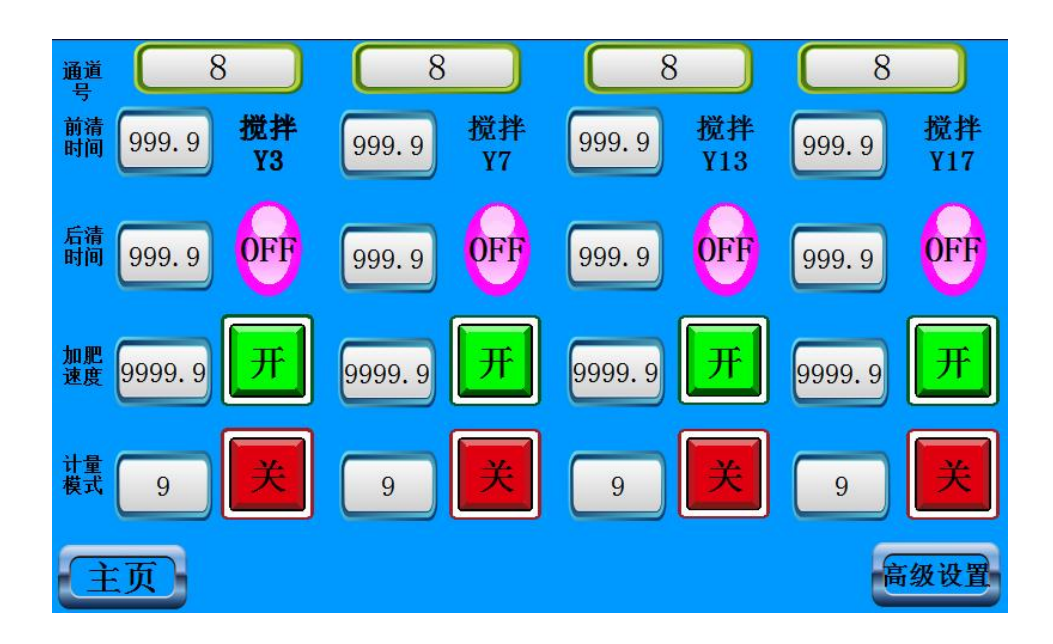

- 1、通道: 表示设备的第几通道
- 2、前清时间:根据施肥需求设置前清水时间(单位:分)
- 3、后清时间:根据施肥需求设置后清水时间(单位:分)
- 4、加肥速度:根据施肥需求设置加肥速度(单位:升/分)
- 5、计量模式: 0: 流量, 1: 时间, 默认 0

6、搅拌: ①运行状态:可以查看设备在开启或关闭状态 ②开:点击按键即可启动搅拌 ③关:点击按键即可关闭搅拌

7、主页: 主页功能的按键

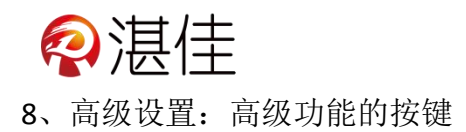

## (四) 高级设置

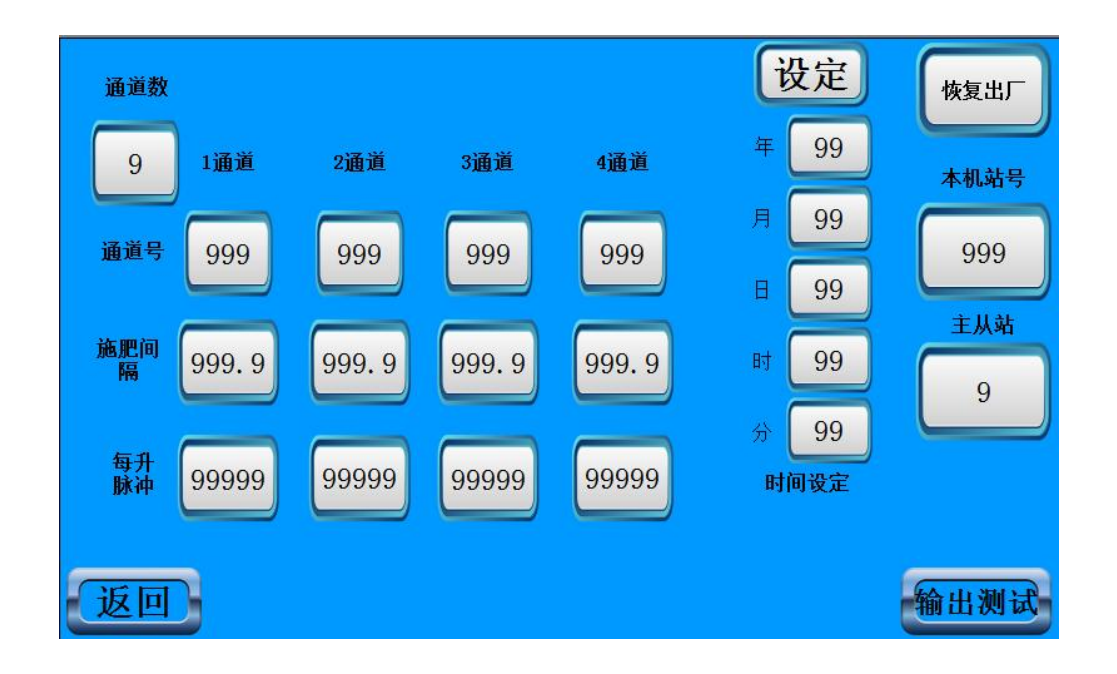

- 1. 通道数:设置通道数下面才显示设置参数(最小为1,最大为4)
- 2. 通道号: 表示设备的某某通道
- 3. 施肥间隔: 单次施肥中途间隔时间(单位:分,最小为0.2,最大为100)
- 4. 每升脉冲:根据流量计的脉冲数设置(个/L)
- 5. 时间设定:修改日期和时间
- 6. 恢复出厂:恢复到出厂状态
- 7. 本机站号:本机的站号
- 8. 主从站:主从站号
- 9. 返回:返回功能按键
- 10. 输出测试: 输出测试按键

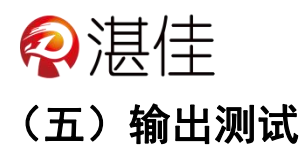

|                 | 8               |  |
|-----------------|-----------------|--|
| 运行 清水 加肥 搅拌     | 运行 清水 加肥 搅拌     |  |
| OFF OFF OFF OFF | OFF OFF OFF OFF |  |
| <b>开 开 开</b>    | <b>开开开</b>      |  |
|                 | × × × ×         |  |
|                 | 8               |  |
| 运行 清水 加肥 搅拌     | 运行 清水 加肥 搅拌     |  |
| OFF OFF OFF OFF | OFF OFF OFF OFF |  |
| 田 田 田           | <b>开开开</b>      |  |
| 返回 美 美 美        | × × × ×         |  |

输出测试: 用来调试设备或手动启动关闭设备

## (六) 操作说明

1、通电进入开机画面

2、参数设置:在触摸屏上切换画面到参数设置状态,依据实际的灌溉亩数、浇 灌时间和本次预计施肥量对施肥前灌溉清水、施肥速度、施肥量、后清水时间进 行设置,每项参数设置好后

3、施肥: 点击"启动"按键,进入运行状态,设备在施肥"前清水"时间结束 后进入施肥状态

4、施肥信息锁定: "系统信息"必须在工程师指导下进行调整,无管理员允许, 操作人员无法进入

5、初次施肥操作:初次施肥应旋转主管道加肥口处的三通阀,将加肥泵内的气体全部排出后,方可切换到主管道上